# IBM Security Guardium Cloud Deployment for Oracle OCI

Guardium Technical Note Updated June 10, 2022

©IBM Corporation 2017, 2022

# IBM Security Guardium Cloud Deployment Guide for Oracle OCI

#### Steps to Launch a Guardium instance in Oracle OCI

Guardium Collector and Aggregator images are available from the OCI Marketplace: <u>https://cloudmarketplace.oracle.com/marketplace/oci.</u>

#### Create a Virtual Cloud Network

1. From Oracle Cloud, access the Compute Service Console. Go to Networking > Virtual Cloud Networks.

|                                                                      | d                                                                               |                                 |
|----------------------------------------------------------------------|---------------------------------------------------------------------------------|---------------------------------|
| Core Infrastructure                                                  | > ons                                                                           |                                 |
| Block Storage<br>Object Storage                                      | ><br>>                                                                          | 2-6 mins                        |
| File Storage<br>Networking                                           | M instance     Virtual Cloud Networks                                           |                                 |
| Database<br>Bare Metal, VM, and Exadata<br>Autonomous Data Warehouse | Dynamic Routing Gateways<br>Customer-Premises<br>Equipment<br>IPSec Connections | 1-3 mins<br>OBJECT S<br>Store d |
| Autonomous Transaction Processio                                     | ng Load Balancers<br>FastConnect                                                |                                 |

2. Click Create Virtual Cloud Network.

| E ORACLE Cloud              |                              |                   |
|-----------------------------|------------------------------|-------------------|
| Networking                  | Virtual Cloud N              | etworks <i>in</i> |
| Virtual Cloud Networks      | Create Virtual Cloud Network |                   |
| Dynamic Routing Gateways    | Name                         | State             |
| Customer-Premises Equipment |                              |                   |
| IPSec Connections           |                              |                   |
| Load Balancers              |                              |                   |
| FastConnect                 |                              |                   |
| Public IPs                  |                              |                   |

3. Enter the name for the VCN, the name of compartment in which the VCN will be created, and the CIDR block (ex: 10.0.0.0/16). Select Use host name in this VCN, and then click the Create Virtual Cloud Network button.

| Create Virtual Cloud Network                                                                                                    |
|----------------------------------------------------------------------------------------------------|
| NAME                                                                                                    |
| GuardiumVCN                                                                                                    |
|                                                                                                    |
|                                                                                                    |
| ocicredit4ibm (root)/GuardiumOCI                                                                                                    |
|                                                                                                    |
| Creates a Virtual Cloud Network only. You'll still need to set up at least one Subnet, Gateway, and Route Rule to have a working Virtual Cloud Network.                        |
| CREATE VIRTUAL CLOUD NETWORK PLUS RELATED RESOURCES                                                                                                    |
| Automatically sets up a virtual cloud Network with access to the internet. You can set up inewait rules and security Lists to control ingress and egress traine to your insta- |
|                                                                                                    |
| 10.0.0/16                                                                                                    |
| If you plan to peer this VCN with another VCN, the VCNs must not have overlapping CIDRs. Learn more                                                                            |
| _DNS RESOLUTION                                                                                                    |
| USE DNS HOSTNAMES IN THIS VCN                                                                                                    |
| Required for instance hostname assignment if you plan to use VCN DNS or a third-party DNS. This choice cannot be changed after the VCN is created. Learn more                  |
| DNS LABEL                                                                                                    |
| GuardiumVCN                                                                                                    |
| Only letters and numbers, starting with a letter. 15 characters max.                                                                                                    |
| DNS DOMAIN NAME READ-ONLY                                                                                                    |
| GuardiumVCN.oraclevcn.com                                                                                                    |
| TAGS                                                                                                    |
| Tanning is a matadata system that allows you to organize and track resources within your tenancy. Tags are composed of keys and yolu                                           |
| Learn more about tagging                                                                                                    |
| TAG NAMESPACE KEY                                                                                                    |
| No namesnace (Eree-Eorm tag)                                                                                                    |
|                                                                                                    |
|                                                                                                    |
|                                                                                                    |
| VIEW DE IAIL AFTER THIS RESOURCE IS CREATED                                                                                                    |
|                                                                                                    |
| Create Virtual Cloud Network Cancel                                                                                                    |

## 4. Click Create Subnet.

| ORACLE Cloud                                |                                                                        |
|---------------------------------------------|------------------------------------------------------------------------|
| Networking » Virtual Cloud Networks » Virtu | al Cloud Network Details                                               |
|                                             | GuardiumVCN                                                            |
| VCN                                         | Add Tag(s) Terminate                                                   |
| VUN                                         | VCN Information Tags                                                   |
|                                             | CIDR Block: 10.0.0/16                                                  |
| AVAILABLE                                   | Compartment: GuardiumOCI<br>Created: Thu, May 16, 2019, 5:15:38 PM UTC |
|                                             |                                                                        |
| Resources                                   | Subnets in GuardiumOCI Com                                             |
| Subnets (0)                                 | Create Subnet                                                          |
| Route Tables (1)                            | Name                                                                   |

5. Enter the Subnet name, and the CIDR block. Select Default Route Table, and Default Security List. Click Create Subnet.

| Create Subnet                                                                                                    |
|----------------------------------------------------------------------------------------------------|
| If the Route Table, DHCP Options, or Security Lists are in a different Compartment than the Subnet, enable Compartment selection f |
| NAME                                                                                                    |
| guard-subnet                                                                                                    |
| SUBNET TYPE                                                                                                    |
| • REGIONAL (RECOMMENDED)                                                                                                    |
| AVAILABILITY DOMAIN-SPECIFIC                                                                                                    |
| Instances in the subnet can only be created in one availability domain in the region.                                              |
| CIDR BLOCK                                                                                                    |
| 10.0.0/16                                                                                                    |
| Specified IP addresses: 10.0.0.10.0.255.255 (65,536 IP addresses)                                                                  |
| ROUTE TABLE                                                                                                    |
| Default Route Table for GuardiumVCN                                                                                                |
|                                                                                                    |
| PRIVATE SUBNET                                                                                                    |
| Prohibit public IP addresses for Instances in this Subnet                                                                          |
| PUBLIC SUBNET Allow public IP addresses for Instances in this Subnet                                                               |
|                                                                                                    |
|                                                                                                    |
| Allows assignment of DNS hostname when launching an Instance                                                                       |
| DNS LABEL                                                                                                    |
| guardsubnet                                                                                                    |
| Only letters and numbers, starting with a letter. 15 characters max.                                                               |
| DNS DOMAIN NAME READ-ONLY                                                                                                    |
| guardsubnet.guardiumvcn.oraclevcn.com                                                                                              |
| DHCP OPTIONS                                                                                                    |
| Default DHCP Options for GuardiumVCN                                                                                               |
|                                                                                                    |
| Security Lists                                                                                                    |
| SECURITY LIST                                                                                                    |
| Default Security List for GuardiumVCN                                                                                              |
|                                                                                                    |

- 6. Modify the Default Security Rules and open ports needed by Guardium.
  - a. Click the Security List link, and then click Default Security List.

| $\equiv$ ORACLE Cloud                       |                                            |
|---------------------------------------------|--------------------------------------------|
| Networking » Virtual Cloud Networks » Virtu | al Cloud Network Details » Security Lists  |
|                                             | GuardiumVCN                                |
|                                             | Add Tag(s) Terminate                       |
| <b>VCN</b>                                  | VCN Information Tags                       |
|                                             | CIDE Block: 10.0.0.0/16                    |
|                                             | Compartment: GuardiumOCI                   |
| AVAILABLE                                   | Created: Thu, May 16, 2019, 5:15:38 PM UTC |
|                                             |                                            |
| Resources                                   | Security Lists in GuardiumOCI Compartment  |
| Subnets (1)                                 | Create Security List                       |
| Route Tables (1)                            | Name                                       |
| Internet Gateways (0)                       | Default Security List for GuardiumVCN      |
| Dynamic Routing Gateways (0)                |                                            |
| Security Lists (1)                          | L                                          |
| DHCP Options (1)                            |                                            |
| h Click Add Ingree                          |                                            |

b. Click Add Ingress Rules.

| E ORACLE Cloud                              |                                                                                                    |  |
|---------------------------------------------|----------------------------------------------------------------------------------------------------|--|
| Networking » Virtual Cloud Networks » Guard | fiumVCN » Security List Details                                                                     |  |
|                                             | Default Security List for GuardiumVCN                                                               |  |
|                                             | Instance traffic is controlled by firewall rules on each Instance in addition to this Security List |  |
|                                             | Add Tag(s) Terminate                                                                                |  |
|                                             | Security List Information Tags                                                                      |  |
| AVAILABLE                                   | OCID:6w3rra <u>Show</u> <u>Copy</u><br>Created: Thu, May 16, 2019, 5:15:38 PM UTC                   |  |
| Resources                                   | Ingress Rules                                                                                       |  |
| Ingress Rules (3)                           | Add Ingress Rules                                                                                   |  |
| Egress Rules (1)                            | Stateless 🔻 Source IP Protocol                                                                      |  |

c. Add Ingress rules for ports 22,3306,8081, 8443-8445,8447, and 16016-16021.

| Add Ingress Rules                               |                                                                                    |                 | cancel          |
|-------------------------------------------------|------------------------------------------------------------------------------------|-----------------|-----------------|
| Ingress Rule 1                                  |                                                                                    |                 | $\times$        |
| Allows TCP traffic 22 SSH Remote Login Protocol |                                                                                    |                 |                 |
| STATELESS (i)                                   |                                                                                    |                 |                 |
|                                                 | SOURCE CIDE                                                                        |                 |                 |
|                                                 |                                                                                    |                 |                 |
| CIDR                                            | 10.0.0.0/16<br>Specified IP addresses: 10.0.0.0-10.0.255.255 (65,536 IP addresses) | ТСР             | \$              |
| SOURCE PORT RANGE OPTIONAL                      |                                                                                    |                 |                 |
|                                                 | 22                                                                                 |                 |                 |
| Examples: 80, 20-22 or All                      | Examples: 80, 20-22 or All                                                         |                 |                 |
| Ingress Rule 2                                  |                                                                                    |                 | ×               |
|                                                 |                                                                                    |                 |                 |
| Allows TCP traffic 8443-8445,8447               |                                                                                    |                 |                 |
|                                                 |                                                                                    |                 |                 |
|                                                 | SOLIDOE OLDO                                                                       |                 |                 |
| SOURCETTPE                                      | SOUCE CIDA                                                                         | IP PROTOCOL     |                 |
| CIDR 🗘                                          | 10.0.0/16                                                                          | TCP             | 0               |
|                                                 | Specified IP addresses: 10.0.0.0-10.0.255.255 (65,536 IP addresses)                |                 |                 |
| SOURCE PORT RANGE OPTIONAL                      | DESTINATION PORT RANGE OPTIONAL                                                    |                 |                 |
| All                                             | 8443-8445,8447                                                                     |                 |                 |
| Examples: 80, 20-22 or All                      | Examples: 80, 20-22 or All                                                         |                 |                 |
|                                                 |                                                                                    |                 |                 |
| Ingress Rule 3                                  |                                                                                    |                 | ×               |
|                                                 |                                                                                    |                 |                 |
| Allows TCP trame 16016-16021                    |                                                                                    |                 |                 |
| STATELESS (i)                                   |                                                                                    |                 |                 |
| SOURCE TYPE                                     | SOURCE CIDR                                                                        | IP PROTOCOL (1) |                 |
| CIDR \$                                         | 10.0.0/16                                                                          | TCP             | 0               |
|                                                 | Specified IP addresses: 10.0.0.0-10.0.255.255 (65,536 IP addresses)                |                 |                 |
|                                                 |                                                                                    |                 |                 |
| SOURCE PORTRANGE OPTIONAL                       | DESTINATION PORT RANGE OPTIONAL                                                    |                 |                 |
| All                                             | 16016-16021                                                                        |                 |                 |
| Examples: 80, 20-22 or All                      | Examples: 60, 20-22 dr All                                                         |                 |                 |
|                                                 |                                                                                    |                 |                 |
| Ingress Rule 4                                  |                                                                                    |                 | ×               |
| Allows TCP traffic 3306                         |                                                                                    |                 |                 |
|                                                 |                                                                                    |                 |                 |
| STATELESS (1)                                   |                                                                                    | 0               |                 |
| SOURCE TYPE                                     | SOURCE CIDR                                                                        | IP PROTOCOL     |                 |
| CIDR 🗘                                          | 10.0.0/16                                                                          | TCP             | 0               |
|                                                 | Specified IP addresses: 10.0.0.0-10.0.255.255 (65,536 IP addresses)                |                 |                 |
| SOURCE PORT RANGE OPTIONAL                      |                                                                                    |                 |                 |
| All                                             | 3306                                                                               |                 |                 |
| Examples: 80, 20-22 or All                      | Examples: 80. 20-22 or All                                                         |                 |                 |
|                                                 |                                                                                    |                 |                 |
|                                                 |                                                                                    |                 |                 |
|                                                 |                                                                                    | + Addition      | al Ingress Rule |
|                                                 |                                                                                    |                 |                 |
| Add Ingress Rules Cancel                        |                                                                                    |                 |                 |

#### d. Add Egress Rule Allow all Traffic.

| Add Egress Rules                  |                                                                                  |                           |             | cancel                   |
|-----------------------------------|----------------------------------------------------------------------------------|---------------------------|-------------|--------------------------|
| Egress Rule 1                     |                                                                                  |                           |             |                          |
| Allows TCP traffic for ports: all |                                                                                  |                           |             |                          |
| DESTINATION TYPE                  | DESTINATION CIDR                                                                 |                           | IP PROTOCOL |                          |
| CIDR                              | 10.0.0.0/16<br>Specified IP addresses: 10.0.0-10.0.255.255 (65,536 IP addresses) |                           | TCP         | 0                        |
| SOURCE PORT RANGE OPTIONAL        | DESTINA                                                                          | ATION PORT RANGE OPTIONAL |             |                          |
| All                               | IIA                                                                              |                           |             |                          |
| Examples: 80, 20-22 or All        | Examples                                                                         | es: 80, 20-22 or All      |             |                          |
|                                   |                                                                                  |                           |             | + Additional Egress Rule |
| Add Egress Rules Cancel           |                                                                                  |                           |             |                          |

#### Launch Instance

Navigate to the Oracle OCI Marketplace, and search for Guardium. Select the Guardium version (ex: 10.6), Type either Collector or Aggregator. Select the OCI Compartment in which the instance will be created, and then click Launch Instance.

1. Enter the name of the instance, then select the instance shape. Guardium recommends *Compute Shap*es with at least 8vCPUs and 32GB RAM.

Compute Shapes: VM.Standard2.4, VM.Standard2.8, VM.Standard2.16, VM.Standard2.24, VM.Standard.E2.4, VM.Standard.E2.8, VM.DenseIO2.8, VM.DenseIO2.16, VM.DenseIO2.24

# 2. Choose the SSH public key that is used to connect to the instance.

| ORACLE Cloud                                                                                                    |                         |                                                                            |                                           |                                                  | ς ι                           |
|----------------------------------------------------------------------------------------------------|-------------------------|----------------------------------------------------------------------------|-------------------------------------------|--------------------------------------------------|-------------------------------|
| Create Compute Instance                                                                                                    |                         |                                                                            |                                           |                                                  |                               |
| Oracle Cloud Infrastructure Compute lets you pr<br>Name your instance<br>Guardium v10.6 Collector                                                                                              | rovision and manage cor | mpute hosts, known as                                                      | instances. Yo                             | ou can launch instances as ne                    | eded to meet your compute and |
| Select an availability domain for your instance AD 1 xnLH:PHX-AD-1                                                                                                    | AD 2<br>xnLH:PHX-AD-2   |                                                                            | AD 3<br>xnLH:PF                           | IX-AD-3                                          |                               |
| Choose an operating system or image source guard-106-collector                                                                                                    | t                       |                                                                            |                                           | Change Image Source                              |                               |
| Choose instance type<br>Virtual Machine<br>A virtual machine is an independent computi<br>environment that runs on top of physical bar<br>hardware.<br>Choose instance shape<br>VM.Standard2.2 | ng<br>e metal           | Bare Metal Mac<br>A bare metal compu<br>physical server accu<br>isolation. | chine<br>ute instance g<br>ess for highe: | gives you dedicated<br>st performance and strong |                               |
| 2 Core OCPU, 30 GB Memory Configure boot volume                                                                                                    |                         |                                                                            |                                           | Change Shape                                     |                               |
| Default boot volume size: 300.0 GB Custom boot volume size (in GB) Choose a key from Key Management to                                                                                         | encrypt this volume     |                                                                            |                                           |                                                  |                               |
| Add SSH key Choose SSH key file OPaste SSH key Choose SSH key file (.pub) from your compu                                                                                                    | /s<br>ıter              |                                                                            |                                           |                                                  |                               |
| Choose Files                                                                                                    |                         |                                                                            |                                           |                                                  |                               |

3. Configure the Networking. Select the VCN and Subnet created in the previous step. Then click Create.

| GuardiumOCI                                              | ٥  |
|----------------------------------------------------------|----|
| cicredit4ibm (root)/GuardiumOCI                          |    |
| irtual cloud network                                     |    |
| GuardiumVCN                                              | ٥  |
| GuardiumOCI<br>acredit4lbm (root)/GuardiumOCI<br>ubnet ④ | \$ |
| guard-subnet (Regional)                                  | ٥  |
|                                                          |    |
| Shaw Advanced Ontions                                    |    |

4. Once deployment is ready, the status should update to "Running".

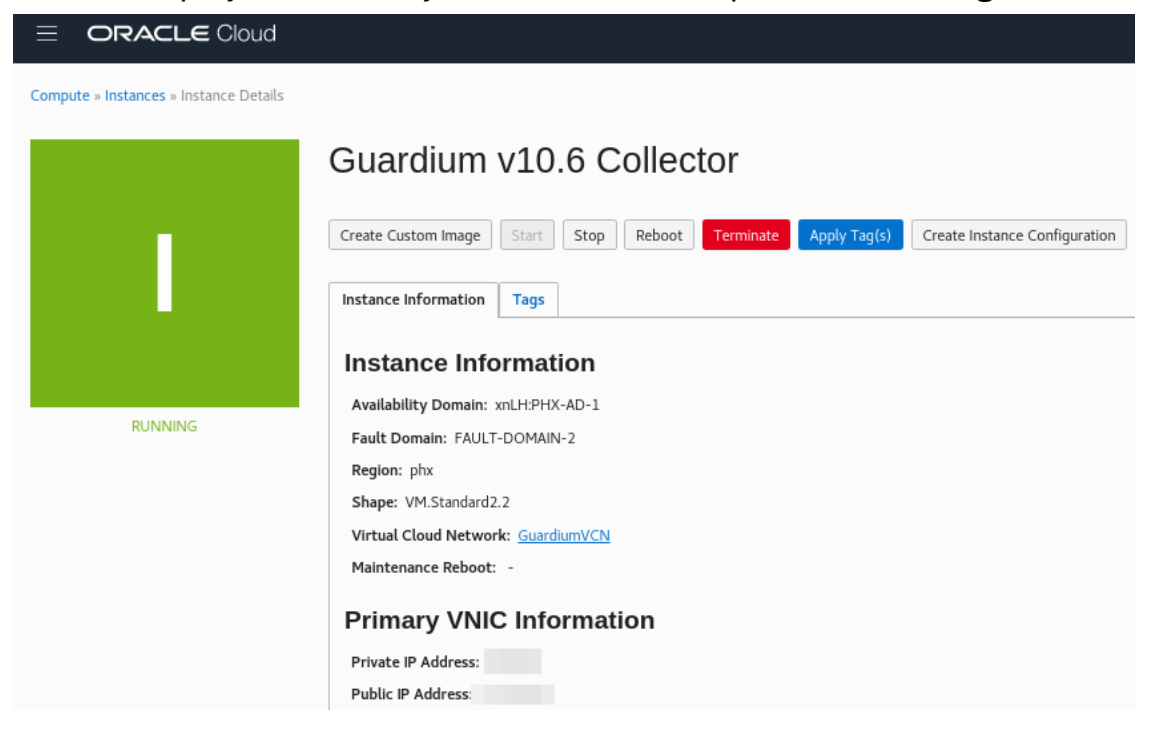

#### Connecting to the instance

1. Connect to the Guardium GUI: In a browser to go the URL: https://<ip-of-gmachine>:8443.

Note: The default password for admin, accessmgr, and Guardium UI users is the <u>last 20 characters of the instance OCI ID</u>. After you login the first time, you are prompted to change the password.

| IBM Guardium®                                                                                                    |                                                 |  |  |  |
|----------------------------------------------------------------------------------------------------|-------------------------------------------------|--|--|--|
|                                                                                                    |                                                 |  |  |  |
| admin                                                                                                    |                                                 |  |  |  |
|                                                                                                    |                                                 |  |  |  |
| Login<br>Licensed Materials - Property of IBM Corp. IBM<br>others (c) Copyright 2002, 2015 IBM Corporation<br>registered trademark of IBM Corporation, in the to<br>other countries or both. | Corporation and<br>. IBM is a<br>Jnited States, |  |  |  |
|                                                                                                    |                                                 |  |  |  |

2. Connect to the CLI. From a terminal, connect via ssh to the cli using the private key corresponding to the public key selected when launching the instance:

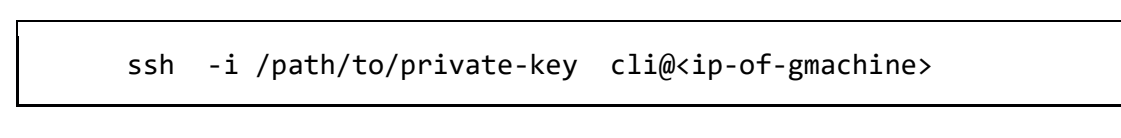

#### Guardium Network Setup

1. From the Compute Service Console page, find the values for the private IP, subnet mask, internal gateway IP and Internal FQDN of the instance. Then run the following CLI network commands to configure the appliance.

Answer yes to the question "Is it a newly cloned appliance?".

#### 2. Finally, run the restart network CLI command for the changes to take effect.

```
localhost.localdomain> store network interface ip 10.0.0.30
May 16 23:13:08 guard-network[6292]: INFO Sanitizing Hosts
This change will take effect after the next network restart.
ok
localhost.localdomain> store network interface mask
255.255.0.0
This change will take effect after the next network restart.
ok
localhost.localdomain> store network route def 10.0.0.1
This change will take effect after the next network restart.
ok
localhost.localdomain> store system hostname guardium-v10-6-
collector
Is it a newly cloned appliance (y/n)?y
May 16 23:35:31 guard-network[15980]: INFO set_hostname
May 16 23:35:31 guard-network[15980]: INFO Host is currently
localhost.localdomain
May 16 23:35:31 guard-network[15980]: INFO Setting hostname to
guard-106-coll-marketplace.yourcompany.com for ip 10.0.0.30
May 16 23:35:32 guard-network[15980]: INFO findhosts: Did not
find hostname localhost
May 16 23:35:32 guard-network[15980]: ERROR Localhost not in
/etc/hosts, adding it.
ok
localhost.localdomain> store system domain
guardsubnet.guardiumvcn.oraclevcn.com
May 16 23:36:05 guard-network[24976]: INFO set hostname
May 16 23:36:05 guard-network[24976]: INFO Host is currently
guard-106-coll-marketplace.yourcompany.com
May 16 23:36:05 guard-network[24976]: INFO Setting hostname to
guard-106-coll-marketplace.subnet1.guard2network.oraclevcn.com
for ip 10.0.0.30
ok
localhost.localdomain> restart network
Do you really want to restart network? (Yes/No)
yes
Restarting network
Shutting down interface eth0: RTNETLINK answers: No such file
or directory
```

```
OK ]
Shutting down loopback interface:
OK ]
Bringing up loopback interface:
OK
   1
Bringing up interface eth0:
Determining IP information for eth0... done.
OK ]
Network System Restarted.
kafka is not running
In Standalone clause
conntrack is : conntrack on
 appending :
 -A PREROUTING -p tcp -d THIS_HOST -m state --state
ESTABLISHED, RELATED - j ACCEPT
-A PREROUTING -p tcp -d SECOND_HOST -m state --state
ESTABLISHED, RELATED -j ACCEPT
firewall/iptables rebuilt.
setting solr
Changing to port 8443
From port 8443
Stopping.....
success: true
ok
localhost.localdomain>
```

[

[

Γ

[

3. Aggregation/CM outside the internal network. In order to connect to an Aggregator or central manager outside the internal network, you need to enable PasswordAuthentication for that specific IP/network. Run the following CLI command to enable PasswordAuthentication:

```
guardium-v10-6-
collector.guardsubnet.guardiumvcn.oraclevcn.com> store system
ssh-match-address ?
USAGE: store system ssh-match-address <ADDR EXPR,...>
       The match patterns may consist of single entries or
comma-separated
       lists and may use the wildcard and negation operators
described
       in the PATTERNS section of ssh_config(5)
Example: store system ssh-match-address
*, !192.168.1.0/24, 192.168.3.6
ok
guardium-v10-6-
collector.guardsubnet.guardiumvcn.oraclevcn.com> store system
ssh-match-address 10.0.0/8
This command will restart the sshd service, your session may
get logged out
Continue (y/n)? y
restarting ssh service
Stopping sshd:
                                                            Γ
OK ]
Starting sshd:
                                                            Γ
OK ]
ok
```

## Working with Guardium support

If you need to contact Guardium support, the support team might need to access your system for debugging purposes. You can grant temporary access to the support team by running the following CLI command:

cli> support reset-password cloudsupport

To see the current passkey for cloudsupport, run the following CLI command: cli> show passkey cloudsupport

When requested, copy and paste the passkey that is returned in the output and send it to Guardium Support.

For more information about the CLI commands, see <u>Support CLI commands</u>.

IBM Security Guardium Licensed Materials - Property of IBM. © Copyright IBM Corp. 2017, 2019. US Government Users Restricted Rights - Use, duplication or disclosure restricted by GSA ADP Schedule Contract with IBM Corp.

IBM, the IBM logo, and ibm.com® are trademarks or registered trademarks of International Business Machines Corp., registered in many jurisdictions worldwide. Other product and service names might be trademarks of IBM or other companies. A current list of IBM trademarks is available on the web at "Copyright and trademark information" (www.ibm.com/legal/copytrade.shtml)